# INSTALLING ACTIVE DIRECTORY

# SERVER CORE WINDOWS SERVER 2012 DATACENTER

C:\Users\Administrator>cd\windows\system32

C:\Windows\System32>timedate.cpl

Check and set your system time

- When you do a ctrl Alt Del and put in your password it brings you to this screen
- The first thing you need to do is change you dir to system32
- Then type timedate.cpl. This command brings up date and time screen shown on the next page.
- There is no GUI everything has to be done through the command line.

| Date and Time                                                                                                    |  |  |  |  |  |  |  |  |
|----------------------------------------------------------------------------------------------------|--|--|--|--|--|--|--|--|
| Date and Time Additional Clocks Internet Time                                                                      |  |  |  |  |  |  |  |  |
| Date:<br>Sunday, April 21, 2013<br>Time:<br>3:51:51 PM                                                             |  |  |  |  |  |  |  |  |
| Time zone                                                                                                    |  |  |  |  |  |  |  |  |
| (UTC-05:00) Eastern Time (US & Canada)                                                                             |  |  |  |  |  |  |  |  |
| Change time <u>z</u> one                                                                                           |  |  |  |  |  |  |  |  |
| Daylight Saving Time ends on Sunday, November 3, 2013 at 2:00 AM. The clock is set to go back 1 hour at that time. |  |  |  |  |  |  |  |  |
|                                                                                                    |  |  |  |  |  |  |  |  |
| OK Cancel Apply                                                                                                    |  |  |  |  |  |  |  |  |

Setting the IP Address

- Type Netsh at the prompt which will put you at the Netsh prompt
- Type Interface which will put you at the interface prompt
- Type Ipv4 which will put you into the TCPIP prompt
- Type show IP which will show the interface seen on the next page

C:\Windows\System32>netsh netsh>interface In future versions of Windows, Microsoft might remove the Netsh functionality for TCP/IP.

Microsoft recommends that you transition to Windows PowerShell if you currently use netsh to configure and manage TCP/IP.

Type Get-Command -Module NetTCPIP at the Windows PowerShell prompt to view a list of commands to manage TCP/IP.

Visit http://go.microsoft.com/fwlink/?LinkId=217627 for additional information about PowerShell commands for TCP/IP. netsh interface> netsh interface>IPv4 netsh interface ipv4>

#### netsh interface ipv4>show IP

| Interface | 1: Loopback ] | Pseudo-Inte | rface 1    |                |
|-----------|---------------|-------------|------------|----------------|
| Addr Type | DAD State     | Valid Life  | Pref. Life | Address        |
| Other     | Preferred     | infinite    | infinite   | 127.0.0.1      |
| Interface | 12: Ethernet  |             |            |                |
| Addr Type | DAD State     | Valid Life  | Pref. Life | Address        |
| Dhcp      | Preferred     | 23h32m14s   | 23h32m14s  | 192.168.15.119 |

netsh interface ipv4>Set address name="12" source=static address=192.168.15.165 mask=255.255.255.0 gateway=192.168.15.1

| netsh inte<br>mask=255.2 | erface ipv4>So<br>255.255.0 gate | et address i<br>eway=192.168 | name="12" s<br>8.15.1 | source=static | address=192.168.15.165 |
|--------------------------|----------------------------------|------------------------------|-----------------------|---------------|------------------------|
| netsh inte               | erface ipv4>s                    | how IP                       |                       |               |                        |
| Interface                | 1: Loopback                      | Pseudo-Inte                  | rface 1               |               |                        |
| Addr Type                | DAD State                        | Valid Life                   | Pref. Life            | e Address     |                        |
| Other                    | Preferred                        | infinite                     | infinite              | 127.0.0.1     |                        |
| Interface                | 12: Ethernet                     |                              |                       |               |                        |
| Addr Type                | DAD State                        | Valid Life                   | Pref. Life            | e Address     |                        |
| Manual                   | Preferred                        | infinite                     | infinite              | 192.168.15.1  | L65                    |
| netsh inte               | erface inv4>                     |                              |                       |               |                        |

Set Administrative Password

## netsh interface ipv4>exit

C:\Windows\System32>Net User Administrator \* Type a password for the user: Retype the password to confirm: The command completed successfully.

C:\Windows\System32>\_

Rename the computer

C:\Windows\System32>Netdom renamecomputer %computername% /newname:ServerA This operation will rename the computer WIN-508KHD272RL to ServerA.

Certain services, such as the Certificate Authority, rely on a fixed machine name. If any services of this type are running on WIN-508KHD272RL, then a computer name change would have an adverse impact.

Do you want to proceed (Y or N)?

The computer needs to be restarted in order to complete the operation.

The command completed successfully.

C:\Windows\System32>shutdown /R /T 0\_

Machine will reboot. Type in the password

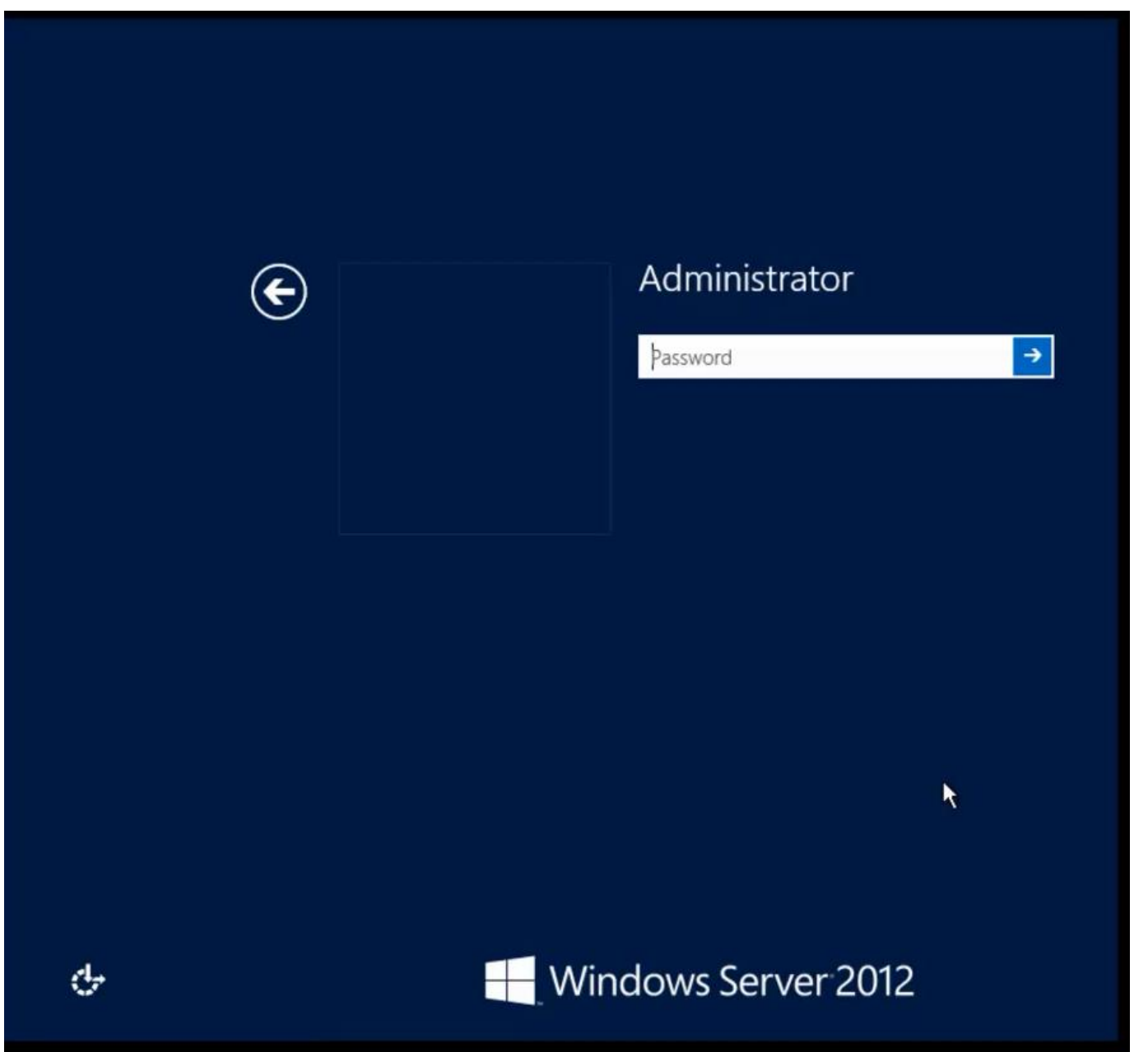

Using powershell to do AD DS role installation.

- Type powershell at the prompt
- Add DNS (DNS is a requirement for AD installation

```
C:\Users\Administrator>Powershell
Windows PowerShell
Copyright (C) 2012 Microsoft Corporation. All rights reserved.
```

PS C:\Users\Administrator> Add-WindowsFeature DNS

Ad Active Directory domain Services

PS C:\Users\Administrator> Add-WindowsFeature AD-Domain-Services

### Set up AD Services Deployment

PS C:\Users\Administrator> Import-Module ADDSDeployment PS C:\Users\Administrator> Install-ADDSForest

emdlet Install-ADDSForest at command pipeline position 1 Supply values for the following parameters: DomainName: Sybex.com SafeModeAdministratorPassword: \*\*\*\*\*\*\* Confirm SafeModeAdministratorPassword: \*\*\*\*\*\*\*

The target server will be configured as a domain controller and restarted when this operation is complete. Do you want to continue with this operation? [Y] Yes [A] Yes to All [N] No [L] No to All [S] Suspend [?] Help (default is "Y"):\_